## Google アカウントでロイロにログインするやり方

## ①検索エンジンで「ロイロノート・スクール」を検索する。または、学校HPの左下のリンクをクリックする。

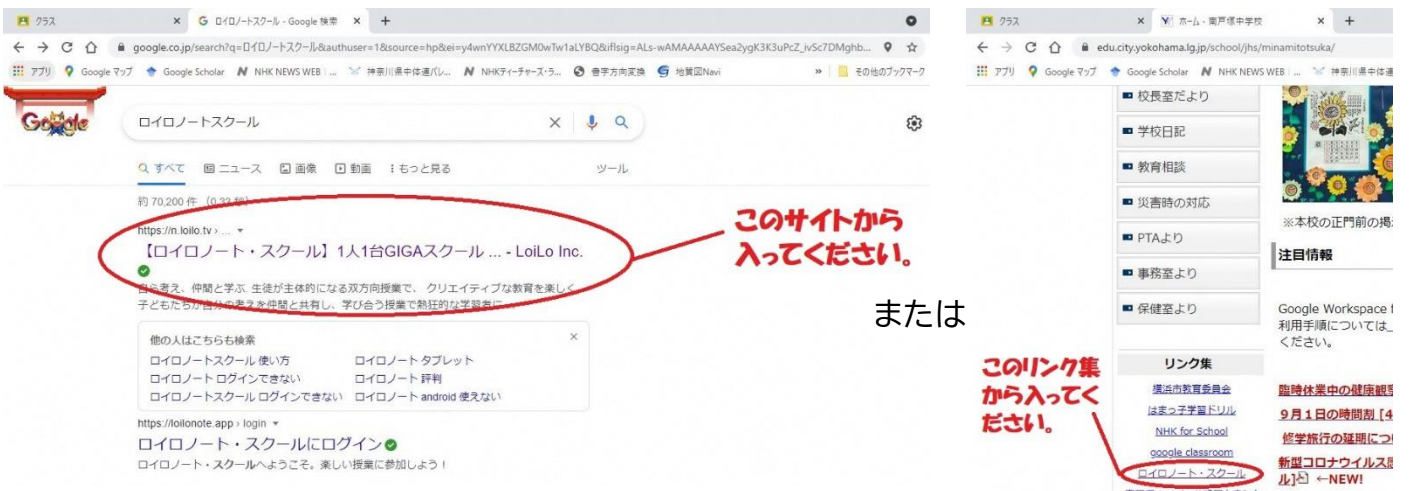

## ②右上の「ログイン」をクリックする。

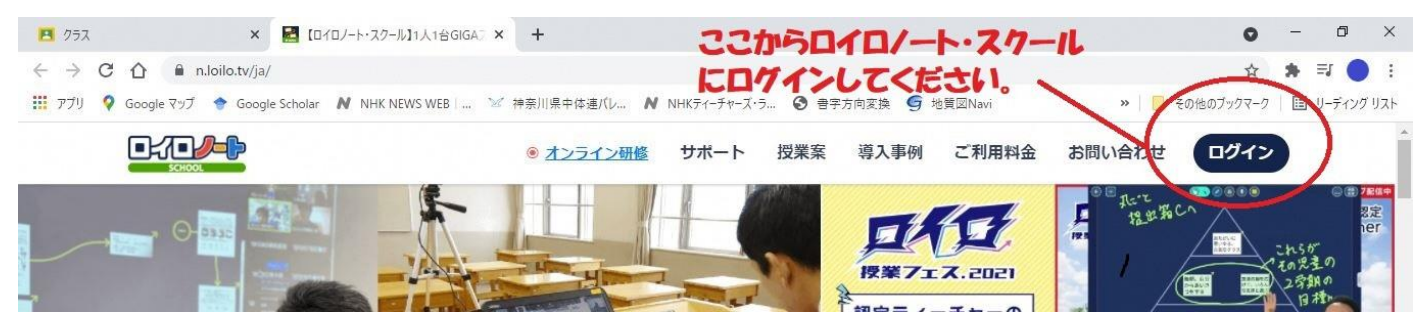

## ③「Google でログイン」をクリックする。 ※「ロイロノートでログイン」は使用しないので気をつけて下さい。

| <ul> <li>グラス ×</li></ul>                                      | ノート・スタールにログイン × +                        | ٥              | - 0 ×        |
|---------------------------------------------------------------|------------------------------------------|----------------|--------------|
| ← → C △                                                       |                                          | 년 ☆            | * 🗊 🔵 E      |
| 🔡 アブリ 💡 Google マップ 🔶 Google Scholar N NHK NEWS WEB   📨 神奈川県中体 | ‡連バレ… N NHKティーチャーズ・ラ… 🔇 書字方向変換 🧲 地質図Navi | » 📙 その他のブックマーク | 💷 リーディング リスト |
| Googleアカウントでログインしてくだ<br>さい。                                   | <b>СССОС</b><br>SCHOOL                   |                |              |
| ※上の「ロイロノートでログイン」は使く                                           | G Googleでログイン                            |                |              |
| 用しないので気をつけてください。                                              | Microsoftでログイン                           |                |              |
|                                                               | <u>パスワードがわからない場合</u>                     |                |              |
|                                                               | <u>無料体験はこちら</u><br>管理者ログイン               |                |              |
|                                                               | 日本語 English 繁體中文                         |                |              |

④アカウントを選択してください。選択肢に学校から配布したアドレスがない場合、「別のアカウントを 使用する」をクリックしてください。

| 🏭 アブリ 🍳 Google マッブ <table-cell-rows> Google Scholar N NHK</table-cell-rows> | NEWS WEB   🔌 神奈川県中体連バレ 🛛 NHKティーチャーズ・ラ 🙆 書字方向変換 🥌 : | 地質図Navi >>   🧧 その他のブックマーク   国 リーディング リス |
|-----------------------------------------------------------------------------|----------------------------------------------------|-----------------------------------------|
|                                                                             | G Google にログイン                                     |                                         |
|                                                                             | で<br>アカウントの選択<br>「LoiLoNote School」に移動             |                                         |
|                                                                             | @gmail.com<br>@city.yokohama.jp ログアウトしました          |                                         |
|                                                                             | @edu.city.yokohama.jp                              | 上記のアドレスの中に学校                            |
|                                                                             | ログアウトしました<br>@edu.city.yokoham<br>a.jp             | 示されていない場合はこち                            |

※⑤は「別のアカウントを使用する」をクリックした方用の手順になります。

⑤Google アカウント発行票に記載されてあるアドレスとパスワードを記入してログインしてください。

| Google にログイン                | G Google にログイン               |
|-----------------------------|------------------------------|
| A                           | •                            |
|                             |                              |
| ロクイン                        |                              |
| 「LoiLoNote School」に移動       | © @edu.city.yokohama.jp      |
| メールアドレスまたは電話番号              | <i>続行するには、まず本人確認を行ってください</i> |
| アカウント発行業のアドレスを入力してく<br>ださい。 |                              |
| メールアドレスを忘れた場合               | アカウント発行票のパスワードを入れて           |
|                             | ください。                        |
| アカウントを作成 次へ                 | □ パスワードを表示します                |
|                             | パフロードをお忘れの担合                 |
|                             |                              |
|                             |                              |
|                             |                              |